## InternetExplorer7(IE7)ポップアップブロック解除設定手順

linternetExplorer7の適用後、自動ポップアップ制御が組み込まれ easyHousing のログイン画面に遷移できなくなる現象が発生します。 以下の設定を行うことで解消されます。

1.対象

ブラウザで InternetExplorer7 を使用しているマシン

2.設定方法

1) デスクトップ上の下記のアイコン上で右クリックを押下し、表示されるメニューから「プロパティ」を選択(左クリック)してください。

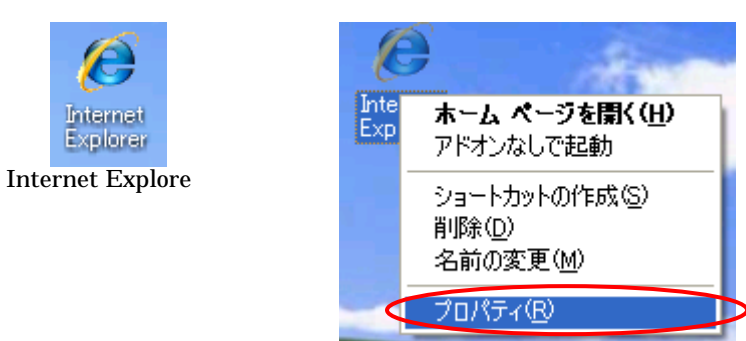

2)「インタネットのプロパティ」が表示されます。ここで「プライバシー」タグの下段に ある、ポップアップブロックの「設定」ボタンを押下してください。

| インターネットのプロパティ ? 🔀                                                                                                    |
|----------------------------------------------------------------------------------------------------|
| 全般 セキュリティ プライバシー コンテンツ 接続 プログラム 詳細設定                                                                                                    |
| 設定<br>インターネット ゾーンの設定を選択してください。                                                                                                    |
| <ul> <li>- コンパクトなプライバシー ポリシーのないサード パーティの Cookie をブロックします。</li> <li>- ロ人を特定できる情報を明示的な同意なしに保存するサード パーティの Cookie をブロックします。</li> <li>- 個人を特定できる情報を暗黙的な同意なしに保存するファースト パーティの Cookie を制限します。</li> <li>- ロー・ディの Cookie を制限します。</li> </ul> |
| サイト( <u>S</u> ) インポートΦ 詳細設定( <u>V</u> ) 既定( <u>D</u> )                                                                                                    |
| ポップアップ ブロック                                                                                                    |
| OK キャンセル 適用(A)                                                                                                    |

3) ポップアップブロックの設定画面が表示されるので、ここで「許可する WEB サイト のアドレス」に「www.easyhousing.ne.jp」と入力し追加ボタンを押下してください。

| ポップアップ ブロックの設定 🔀                                                                                                    |
|----------------------------------------------------------------------------------------------------|
| <ul> <li>例外</li> <li>現在ポップアップはブロックされています。下の一覧にサイトを追加することにより、特定のWebサイトのポップアップを許可できます。</li> <li>許可するWebサイトのアドレス(W):</li> <li>wwww.easyhousing.ne.jp</li> <li>許可されたサイト(S):</li> </ul> |
| <u>単</u> 順余( <u>R</u> )<br>すべて削除( <u>E</u> )                                                                                                    |
| <ul> <li>通知とフィルタ レベル</li> <li>✓ ボッブアップのブロック時(ご音を鳴らす(P)</li> <li>✓ ボッブアップのブロック時(ご情報バーを表示する①</li> <li>フィルタ レベル(E):</li> <li>中: ほとんどの自動ボッブアップをブロックする</li> </ul>                       |
| <u>ポップアップ ブロックの FAQ</u> 閉じる(©)                                                                                                    |

4)「許可されたサイト」に「www.easyhousing.ne.jp」が追加されたことを確認し、「閉 じる」ボタンを押下してください。

| ポップアップ ブロックの設定                                                                                                    | × |
|----------------------------------------------------------------------------------------------------|---|
| 例外<br>現在ポップアップはブロックされています。下の一覧にサイトを追加することにより、特定<br>の Web サイトのポップアップを許可できます。<br>許可する Web サイトのアドレス( <u>W</u> ):<br>」<br>」<br>」<br>」<br>」<br>」<br>」<br>」<br>」<br>」<br>」<br>」<br>」<br>」<br>」<br>」<br>」<br>」 |   |
| 許可されたサイト( <u>S</u> ):<br>www.easyhousing.ne.jp<br>すべて削除( <u>E</u> )                                                                                                    |   |
| <ul> <li>通知とフィルタ レベル</li> <li>マ ポップアップのブロック時(ご音を鳴らす(P)</li> <li>マ ポップアップのブロック時(ご情報バーを表示する①</li> <li>フィルタ レベル(E):</li> </ul>                                                                             |   |
| <u>ポップアップ ブロックの FAQ</u><br>開じる(©)                                                                                                    | ) |

| インターネットのプロパティ 🔹 🔀                                                 |
|-------------------------------------------------------------------|
| 全般 セキュリティ プライバシー コンテンツ 接続 プログラム 詳細設定                              |
| 設定                                                                |
| インターネット ゾーンの設定を選択してください。                                          |
| рания (1997)<br>                                                  |
|                                                                   |
| ロックします。<br>- 個人を特定できる情報を明示的な同意なしに保存するサード パーテ<br>の Cookie をブロックします |
| - 個人を特定できる情報を暗黙的な同意なしに保存するファーストパー                                 |
|                                                                   |
| サイト(S) インボート(P) 詳細設定(V) 既定(D)                                     |
| ポップアップ ブロック                                                       |
| ほとんどのボップアップ ウィンドウの表示を無効にしま 設定(E)                                  |
| ✓ ポップアップ ブロックを有効にする(B)                                            |
|                                                                   |
|                                                                   |
|                                                                   |
|                                                                   |
| OK キャンセル 適用(A)                                                    |

5)インターネットのプロパティ画面で「OK」ボタンを押下してください。

以上で設定は完了です。